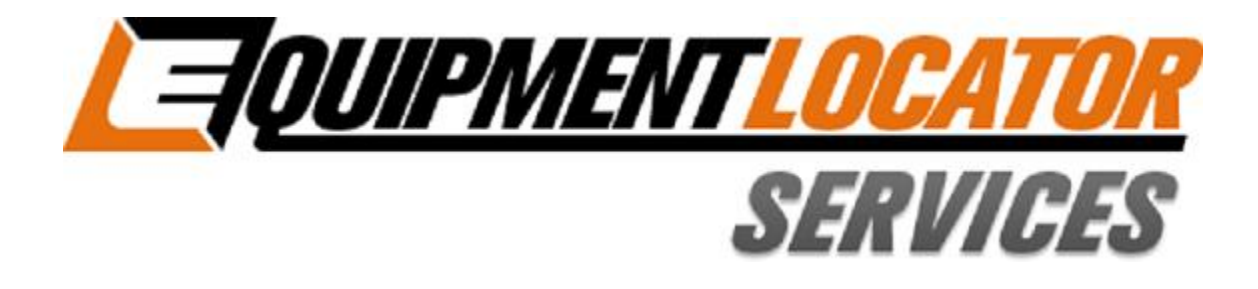

## **Hosted Exchange Support**

## How to Setup your Standard (Exchange) email account on your Windows Phone

Device: Windows Phone

Account Type: Standard (Exchange)

## Setting up an Exchange Account on a Windows Phone:

## Use the following instructions to setup your Windows Phone to the new Exchange server:

1. Within the application menu click "Settings"...

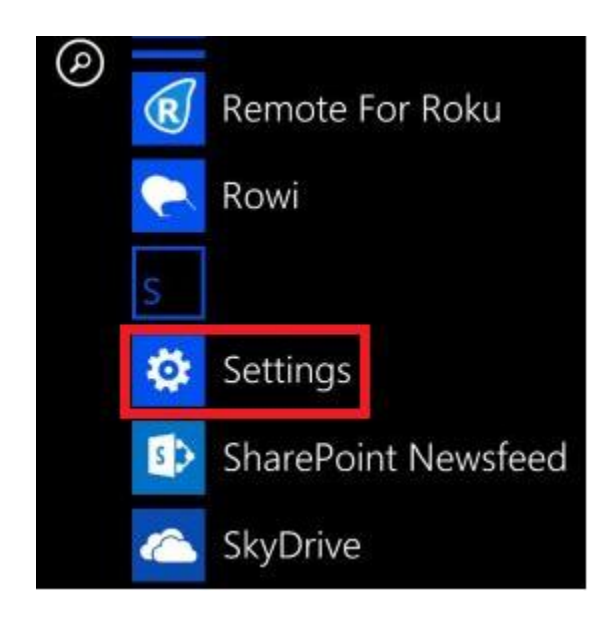

2. Click "email+accounts"...

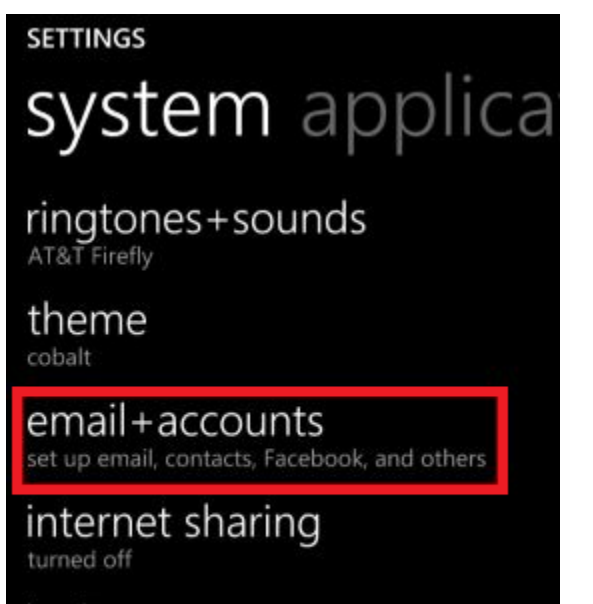

lock screen screen time-out: 3 minutes

Wi-Fi

3. Click "add an account"...

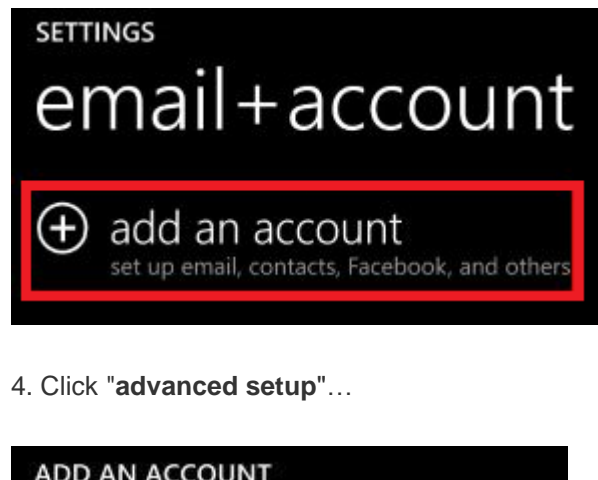

| ADD AN ACCOUNT |                               |
|----------------|-------------------------------|
| <b>Y</b> !     | Yahoo! Mail                   |
| $\geq$         | Google                        |
| y              | Twitter                       |
| in             | LinkedIn                      |
| 6              | Sina Weibo                    |
| $\square$      | other account<br>POP and IMAP |
| ø              | advanced setup                |
|                |                               |

5. Enter your full email address and password, then click "**sign in**"...

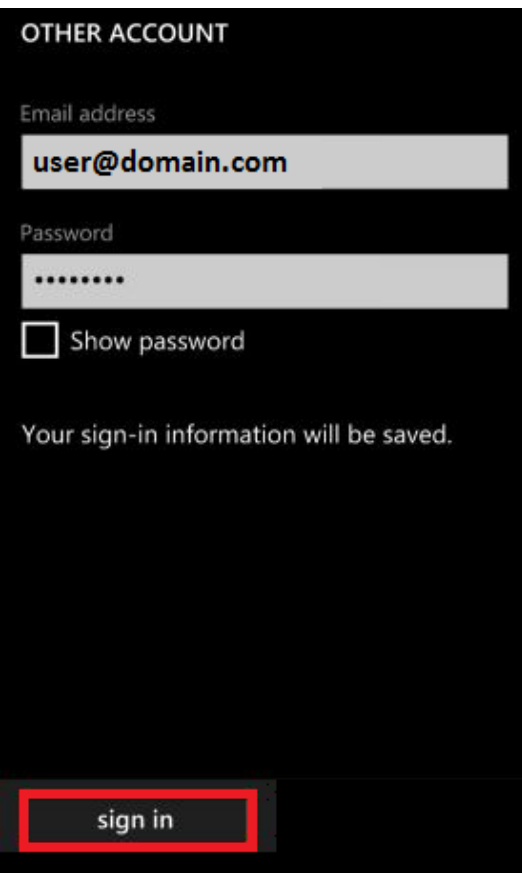

6. Click "advanced"...

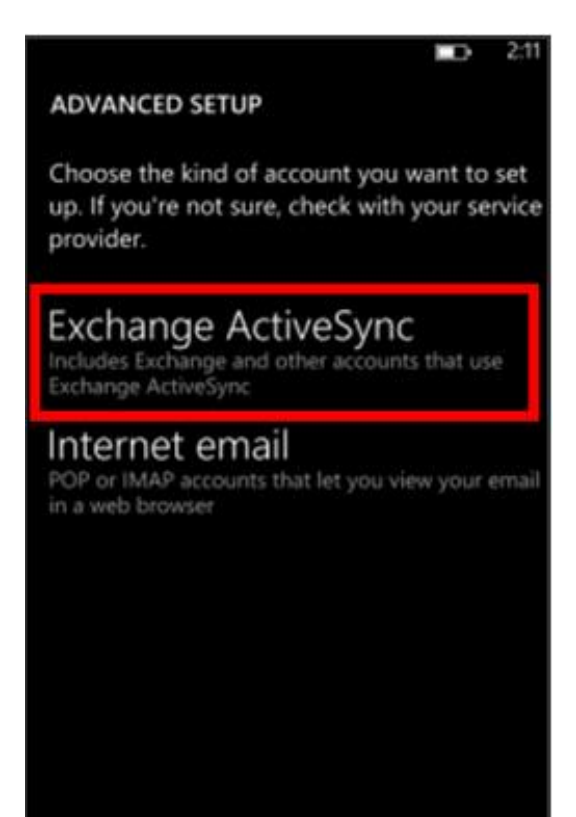

7. Verify your email address is correct in the "User name" field, leave the "Domain" field blank, add the "Server" shown below, then click "**sign in**"...

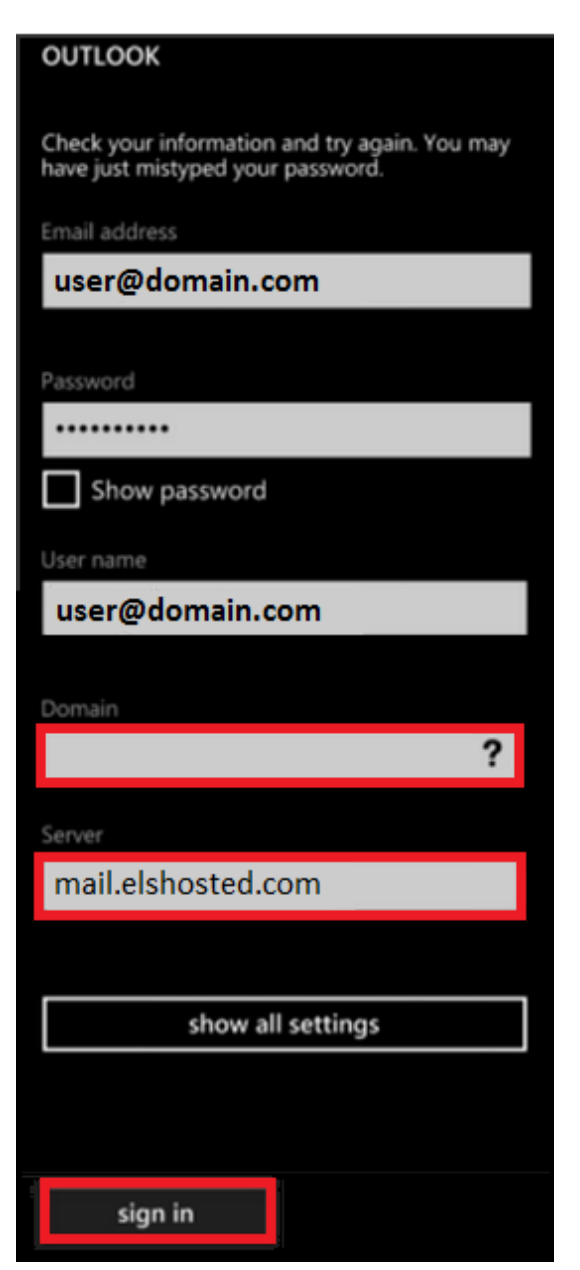

8. Setup is now complete. You will see a new icon within your settings menu with the name of your new email account.